## Submitting a Quarterly Report into the Erie 1 BOCES Homeschool Reporting system

- 1. Log in to myOneFlow.
- 2. Click on "Manage" to the right of your child's name:

| e add each scho | ool-age child for whom you | will be submitting homeschool | paperwork.         |                        |                           |
|-----------------|----------------------------|-------------------------------|--------------------|------------------------|---------------------------|
| dents           |                            |                               |                    |                        | Add Student Page Size: 10 |
| irst Name 🖨     | Last Name 🗢                | Relationship \$               | School District \$ | Student Grade Level \$ |                           |
|                 |                            | has primary parent            | West Seneca CSD    | 8th                    | 🖋 Manage                  |

3. Click on "Complete Form" to the right of the "Quarterly Report – 1" line on the list of forms:

| Welcome to the BOCES Homeschool Online Reporting System for Parents/Guardians!         |                                |
|----------------------------------------------------------------------------------------|--------------------------------|
| Please add each school-age child for whom you will be submitting homeschool paperwork. |                                |
|                                                                                        |                                |
|                                                                                        | 🗢 Back To List                 |
| Profile Plan Forms Documents Parents                                                   |                                |
| 🚯 My Plan                                                                              | Show incomplete only O A Print |
| QUARTERLY REPORT - 1 (MAITING ON YOU)                                                  | 72 Conside Erm                 |
|                                                                                        |                                |
| U QUARTERLY REPORT - 2 (WAITING ON YOU)                                                | C Complete Form                |
| QUARTERLY REPORT - 3 (WAITING ON YOU)                                                  | Complete Form                  |
| QUARTERLY REPORT - 4 (WAITING ON YOU)                                                  | Ct Complete Form               |
| ANNUAL ASSESSMENT FORM (WAITING ON YOU)                                                | 2 Complete Form                |
|                                                                                        |                                |

4. The first page of the Quarterly Report – 1 form will appear:

| Quarterly Report                   | - 1                          | A Re                                                              | estart |
|------------------------------------|------------------------------|-------------------------------------------------------------------|--------|
| Form assigned to St                | tudent:                      | I                                                                 |        |
|                                    |                              | <b>7%</b> Co                                                      | mplete |
| Child Name:                        | Child's Grade Level          |                                                                   |        |
|                                    | 8th                          |                                                                   |        |
| * TOTAL HOURS OF INS               | TRUCTION FOR THE QUAP        | R (990 required for the year - approximately 247.5+ per quarter): |        |
| * Do you wish to upload Q          | uarterly Report-1 or complet | online?                                                           |        |
| O I wish to upload Quarterly Re    | eport-1                      |                                                                   |        |
| O I wish to fill the Quarterly Rep | port-1 online                |                                                                   |        |
|                                    |                              |                                                                   | lext   |

5. You have the choice to either enter the information into the online quarterly report form or to upload your own form into the system. Choose your option and click "Next."

6a. If you choose "I wish to upload Quarterly Report-1," you'll see the following screen:

|                                                                                      | Sestart      |
|--------------------------------------------------------------------------------------|--------------|
| Form assigned to Student:                                                            |              |
|                                                                                      | 43% Complete |
| Please provide the Quarterly Report-1. Click on "Next" button to upload the document |              |
|                                                                                      | Next         |

## 7a. Click "Next." You'll see this screen:

| Quarterly Report - 1 Document Name 🗸 |        |
|--------------------------------------|--------|
| Document Name 🗸                      |        |
|                                      |        |
| Quarterly Report - 1                 |        |
| ilė to Upload 😋 🚯                    |        |
| Choose Files No file chosen          |        |
|                                      |        |
| - indicates a required neid          | Cancel |
|                                      |        |
|                                      |        |

8a. Click on "Choose File" and a window will open for you to choose the quarterly report file on your device. Click on the file and click "Open" to select it. Then click "Upload" and "Next."

9a. On the next screen, click "Next" again.

|                                                                                                    | Sestart      |
|----------------------------------------------------------------------------------------------------|--------------|
| Form assigned to Student:                                                                                   |              |
|                                                                                                    | 50% Complete |
| Thank you for submitting the Quarterly Report-1 for your child. It has been placed in the queue for review. |              |
| Click the "Next" button and Submit the form to complete the process and to notify the BOCES Staff.          |              |
|                                                                                                    |              |
|                                                                                                    |              |
|                                                                                                    | Next         |

10a. On the final screen, click "Submit Form" to complete the document upload process.

6b. If you choose "I wish to fill the Quarterly Report-1 online" you'll see the following screen:

| Quarterly Report - 1                                                                                                    | Restart     |
|----------------------------------------------------------------------------------------------------|-------------|
| Form assigned to Student:                                                                                                    |             |
| 5                                                                                                    | 7% Complete |
| Please provide a description of the material covered and a grade or a written narrative for each subject listed in the IHIP. In the event that less than 80 percent of the amount of the course materials as set forth in the IHIP planned quarter has been covered in any subject, a written explanation is required, per state 100.10 regulations. | for that    |
| Library Skills may be taught within the context of subject areas. Subjects may be taught in an integrated fashion (e.g. science/health) but the Quarterly Report must describe the material covered for each subject.                                                                                                    |             |
|                                                                                                    |             |
|                                                                                                    | Next        |

7b. Click "Next." You'll see the following screen where you can enter the description of the material you covered in each subject as well as a grade or evaluation of the student's performance in each subject.

| Quarterly Rep         | ort - 1    |                                                                                                    |
|-----------------------|------------|----------------------------------------------------------------------------------------------------|
| Form assigned to      | o Student: |                                                                                                    |
|                       |            |                                                                                                    |
|                       |            | DESCRIPTION OF<br>THE MATERIALS<br>COVERED                                                                                            |
|                       | EVALUATION | Note: The evaluation can be<br>a number grade, letter grade,<br>pass/fail,<br>satisfactory/unsatisfactory,<br>or a narrative sentence |
|                       |            |                                                                                                    |
| English/Language Arts |            |                                                                                                    |
|                       |            |                                                                                                    |
| Mathematics           |            |                                                                                                    |

8b. Enter all the information and click "Next." On the final screen, click "Submit."